## **Inpatients – Incident Bed Management**

An **Incident Bed Management (IBM) Status** button has been added to the **Inpatient Ward Status** screen on Paris. This is to update the bed management status for patients on the wards. There is also a new **IBM Status** column in the same screen where you can see the current bed management status for each patient.

|     |     | IBM stat      | S17              | Bed          | Repor        | ts/Lists Other links | CI Add case note      | Update o            | bs Physica | l obs Latest | obs Update o | obs level More acti |
|-----|-----|---------------|------------------|--------------|--------------|----------------------|-----------------------|---------------------|------------|--------------|--------------|---------------------|
| A   | ed  | IBM<br>Status | Obs<br>Lev<br>el | L3/4<br>Time | L3/4<br>Code | Consultant           | Ward<br>Professional  | Leave               | Section    | Expiry Date  | Review Date  | CPC                 |
| M   | 106 | RED           | 4                | 16.31        | С            | Radha Khurana        | Daniel Mousley        |                     | INFORMAL   |              |              | Deborah Renshaw     |
| F   | 02  | RED           | 4                | 16.30        | HUB          | Radha Khurana        | Ellalouise<br>Whetton |                     | 3          | 24/08/2020   | 18/08/2020   |                     |
| M   | 102 | RED           | 4                | 16.32        | B(A)         | Radha Khurana        | Victor Kauseni        |                     | INFORMAL   |              |              |                     |
| M   | 108 | RED           | 4                | 16.32        | UGL          | Radha Khurana        | Thomas Holmes         |                     | 2          | 19/03/2020   |              |                     |
| r M | 101 | RED           | 4                | 16.31        | IR           | Radha Khurana        | Rebecca Waldron       |                     | INFORMAL   |              |              | Gail Bisatt         |
| F   | 09  | RED           | 4                | 16.31        | UGL          | Rashid Akhtar        | Daniel Mousley        |                     | INFORMAL   |              |              |                     |
| S   | R04 | RED           | 4                | 16.32        | B(A)         | Radha Khurana        | Thomas Holmes         |                     | INFORMAL   |              |              | Andrew Whibberle    |
| F   | 03  | RED           | 4                | 6.10         | B(S)         | Radha Khurana        | Ellalouise<br>Whetton | HOME<br>(INF)       | INFORMAL   |              |              | Teresa Allen        |
| F   | 07  | RED           | 4                | 16.32        | С            | Radha Khurana        | Ellalouise<br>Whetton |                     | 2          | 06/04/2020   |              |                     |
| F   | 06  | RED           | 4                | 16.33        | UGL          | Radha Khurana        | Keira Starbrook       |                     | 3          | 24/06/2020   | 18/06/2020   |                     |
| Μ   | 10  | RED           | 4                | 21.37        | UHL          | Radha Khurana        | Keira Starbrook       | SECTION<br>17 LEAVE | 3          | 28/07/2020   | 22/07/2020   |                     |

To update the bed management status for an inpatient, highlight them in the Ward Status and then click on the IBM Stat button. All new inpatient admissions will have the bed management status automatically set to RED (Cannot be moved) until this is reviewed by staff.

| ts 🖪 Bed Enquiry / 🛏        | Consultant<br>Episode<br>Coding | Inpatient<br>Reports 🕞 Wa | ard status      | asenotes & 📝<br>nical Letters | Case Notes<br>Search | Case Notes<br>List | <u></u>              |     |
|-----------------------------|---------------------------------|---------------------------|-----------------|-------------------------------|----------------------|--------------------|----------------------|-----|
| m Copy current form Generat | a letter Reports                |                           |                 |                               |                      |                    | S C                  | ose |
| Ward Status                 |                                 |                           |                 |                               |                      |                    |                      |     |
| ▶ Header                    |                                 |                           |                 |                               | Expand all Colla     | ipse all Print     | Notify More action   | S   |
| ▼ Ward Status - Current I   | Nurse In Charge Is              | Cheryl Shepherd           | CI Add man actu | Undets also f                 |                      | he Undete et       | - Invel - Marcastian |     |
| Patient Bed Mov             | e Obs L3/4 L3/4                 | Consultant                | Ward            | Leave Sect                    | ion Expiry Date      | Review Date        | CPC                  |     |

Once the **IBM Stat** button has been clicked with the relevant patient selected you will be taken to the **Discharge Readiness** screen in their record. This screen also includes **Long Term Conditions / Vulnerabilities**.

| Discharge Readiness                                      |     |                                    |              |                  |              |              |              |              |
|----------------------------------------------------------|-----|------------------------------------|--------------|------------------|--------------|--------------|--------------|--------------|
|                                                          |     |                                    |              |                  | Expand all   | Collapse all | Print Notify | More actions |
| <ul> <li>Incident Bed Management (IBM) Status</li> </ul> |     |                                    |              |                  |              |              |              |              |
|                                                          |     |                                    | View details | Copy current row | Insert a row | Modify row   | Remove row   | More actions |
| 🗞 🟦 Date                                                 |     |                                    |              |                  |              | Staff        |              | Link Type    |
| 18/03/2020                                               | RED |                                    |              |                  |              |              |              |              |
|                                                          |     |                                    |              |                  |              |              |              |              |
| Row 1 of 1                                               |     |                                    |              |                  |              |              |              |              |
| <ul> <li>Long Term Conditions/vulnerabilities</li> </ul> |     |                                    |              |                  |              |              |              |              |
|                                                          |     |                                    | View details | Copy current row | Insert a row | Modify row   | Remove row   | More actions |
| 🗞 🛕 Physical Health Condition                            |     |                                    |              |                  | Date         |              |              | End Date     |
|                                                          |     | <no data="" display="" to=""></no> |              |                  |              |              |              |              |
| Row 0 of 0                                               |     |                                    |              |                  |              |              |              |              |

To update the **Incident Bed Management Status** grid, click on **Insert a Row** (you can also use **Modify Row** if you need to correct an entry that has already been made).

| <ul> <li>Incident Bed Management (IBM) Status</li> </ul> |     |              |          |          |              |       |       |            |              |
|----------------------------------------------------------|-----|--------------|----------|----------|--------------|-------|-------|------------|--------------|
|                                                          |     | View details | Copy cur | rent row | Insert a row | Modif | row   | Remove row | More actions |
| N 🛆 Date                                                 |     |              |          |          |              | 5     | Staff |            | Link Type    |
| 18/03/2020                                               | RED |              |          |          |              |       |       |            |              |
|                                                          |     |              |          |          |              |       |       |            |              |
|                                                          |     |              |          |          |              |       |       |            |              |
| Row 1 of 1                                               |     |              |          |          |              |       |       |            |              |

The **IBM Status - entry** will then open on screen. Here you can set the status for the patient to red, amber or green. Alongside each tick box is a description of what each colour means (seen in the screen shot below). Tick the relevant option for the patient and then click on **Accept Changes**.

| Incide                 | Incident bed management (IBM) status - entry |              |                                                                               |                |              |  |  |  |  |  |
|------------------------|----------------------------------------------|--------------|-------------------------------------------------------------------------------|----------------|--------------|--|--|--|--|--|
| 💌 Inci                 | dent Bed Mana                                | igement (IBN | 1) Status                                                                     |                |              |  |  |  |  |  |
| Incident b<br>manageme | ed<br>ent (IBM) status                       | RED          | Cannot be moved<br>Special consideration given be<br>Possibly within one week | efore moving   | More actions |  |  |  |  |  |
| Staff                  | MARC JAMES                                   | ON           | Date                                                                          | 18/03/2020     |              |  |  |  |  |  |
|                        |                                              |              |                                                                               | Accept Changes | Cancel       |  |  |  |  |  |

You will then be taken back to the **Discharge Readiness** screen and the new entry will appear as a row in the **IBM Status** grid.

| -  | In  | cident Bed Management (IBM) Status |                          |              |                  |              |            |            |              |
|----|-----|------------------------------------|--------------------------|--------------|------------------|--------------|------------|------------|--------------|
|    |     |                                    |                          | View details | Copy current row | Insert a row | Modify rov | Remove row | More actions |
| Q  | ⚠   | Date 🛛                             | Discharge Readiness Risk |              |                  |              | Staff      |            | Link Type    |
| ۲  |     | 18/03/2020                         | RED                      |              |                  |              | MAR        | JAMESON    |              |
| ١  |     | 18/03/2020                         | AMBER                    |              |                  |              | MAR        | JAMESON    | Р            |
|    |     |                                    |                          |              |                  |              |            |            |              |
|    |     |                                    |                          |              |                  |              |            |            |              |
| Ro | w 2 | of 2                               |                          |              |                  |              |            |            |              |

Click on **Save** in the bottom right hand corner of the screen and the status will be updated and will show in the **Ward Status** screen.

At this point you can click on the purple **Close** button in the top right-hand corner of the screen to go back to the **Ward Status**. Alternatively, if there are **Physical Health Conditions** to record in the patient's record, scroll down to **Long Term Conditions / Vulnerabilities** and click on **Insert a Row**.

| ▼ Long Term Conditions/vulnerabilities                                                        |                |                 |              |            |            |              |
|-----------------------------------------------------------------------------------------------|----------------|-----------------|--------------|------------|------------|--------------|
|                                                                                               | View details   | Copy current ow | Insert a row | Mod Ty row | Remove row | More actions |
| 🗞 🖄 Physical Health Condition                                                                 |                |                 | ۵            | Date       |            | End Date     |
| <no da<="" th=""><th>ta to display&gt;</th><th></th><th></th><th></th><th></th><th></th></no> | ta to display> |                 |              |            |            |              |
| Row 0 of 0                                                                                    |                |                 |              |            |            |              |

The Long Term Conditions / Vulnerabilities – entry box will open on screen. To add a condition / vulnerability double click on the pink text to open the pick list of options.

| Long term              | conditions/vulnerabilities - | entry          |              |
|------------------------|------------------------------|----------------|--------------|
| ▼ Long Tern            | Conditions/vulnerabilities   |                |              |
|                        |                              |                | More actions |
| Condition /            | 1                            | • Code         |              |
| (click here to select) |                              |                |              |
| seleccy                |                              | ~              |              |
| Date                   |                              |                |              |
| End date               |                              |                |              |
|                        |                              |                |              |
|                        |                              |                |              |
|                        |                              | Accept Changes | Cancel       |

Select the relevant option from the list available and then click on Select.

| Select the condition                                                                                                    |          |              |
|----------------------------------------------------------------------------------------------------|----------|--------------|
| ▼ Available Entries (11)                                                                                                    |          |              |
|                                                                                                    |          | More actions |
| Type & find                                                                                                    |          |              |
|                                                                                                    |          |              |
| Condition                                                                                                    | Code     | Δ            |
| A BMI of 40 or above (obese)                                                                                                    | BMI      |              |
| Chronic obstructive pulmonary disease, bronchitis, emphysema or asthma                                                                        | COPD     |              |
| Diabetes                                                                                                    | DIABETES |              |
|                                                                                                    | HC       |              |
| Heart disease                                                                                                    | HD       |              |
| Kidney disease                                                                                                    | KD       |              |
| Liver disease                                                                                                    | LD       |              |
| Lowered immunity as a result of disease or medical treatment, such as steroid medication or cancer                                            | LI       |              |
| Neurological condition, such as Parkinson's disease, motor neurone disease, multiple sclerosis (MS), cerebral palsy, or a learning disability | NC       |              |
| Problem with spleen, including sickle cell disease, or had spleen removed                                                                     | SPLEEN   |              |
| Stroke or a transient ischaemic attack (TIA)                                                                                                  | STROKE   |              |
| Rew 2 of 11                                                                                                    |          |              |
| NUW 2 01 11                                                                                                    |          |              |
| Select                                                                                                    |          | Cancel       |

The option select will then appear in the **Condition / Vulnerability** field. Add a date in the **Date** field and click on **Accept Changes**.

| Long term                                                 | conditions/vulnerabilities - entry                                        |           |              |
|-----------------------------------------------------------|---------------------------------------------------------------------------|-----------|--------------|
| Long Term                                                 | ı Conditions/vulnerabilities                                              |           |              |
|                                                           |                                                                           |           | More actions |
| Condition /<br>vulnerability<br>(click here to<br>select) | Chronic obstructive pulmonary disease, bronchitis,<br>emphysema or asthma | Code COPD |              |
| Date                                                      | 18/03/2020                                                                |           |              |
| End date                                                  |                                                                           |           |              |
|                                                           |                                                                           |           |              |
|                                                           |                                                                           |           |              |

Accept Changes Cancel

You will then be taken back to the **Discharge Readiness** screen and the new entry will appear as a row in the **Long Term Conditions / Vulnerabilities** grid.

| ▼ Long Term Conditions/vulnerabilities                                            |              |                  |              |            |            |              |
|-----------------------------------------------------------------------------------|--------------|------------------|--------------|------------|------------|--------------|
|                                                                                   | View details | Copy current row | Insert a row | Modify row | Remove row | More actions |
| 🗞 🕅 Physical Health Condition                                                     |              |                  | Dat          | End Date   |            |              |
| Chronic obstructive pulmonary disease, bronchitis, emphysema or asthma 18/03/2020 |              |                  |              |            |            |              |
|                                                                                   |              |                  |              |            |            |              |
|                                                                                   |              |                  |              |            |            |              |
| Row 1 of 1                                                                        |              |                  |              |            |            |              |
|                                                                                   |              |                  | 219          | Sav        | e          | Cancel       |

If the patient has more than one condition / vulnerability Insert a Row for each separate one.

Click on Save.

<u>Please Note:</u> The Long Term Conditions / Vulnerabilities grid can also be viewed and updated from the Inpatient Physical Observations Care Document